Note: Only Individual, Security, and By-Pass Office Keys use the Online Key Request. Master, Submaster, and Non-Office Keys use a paper Key Request.

1. Login to AccessUH at <u>www.accessuh.uh.edu</u> using your CougarNet ID and CougarNet password.

| $\bigcirc$ | CougarNet L         | ogin myUl | H (PeopleSoft) Login                  |               |
|------------|---------------------|-----------|---------------------------------------|---------------|
| 2          | CougarNet ID:       | JohnDoe   | Don't know your CougarNet ID?         | Help          |
|            | CougarNet Password: |           | Change/Reset your CougarNet Password. | AccessUH FAQs |

2. Click on the FIX-IT icon.

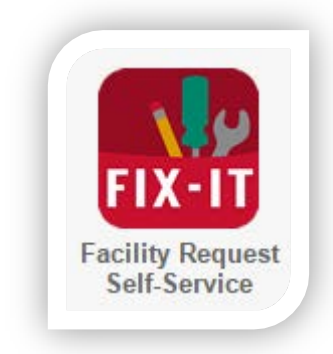

3. On the top menu bar, click on "Key Request".

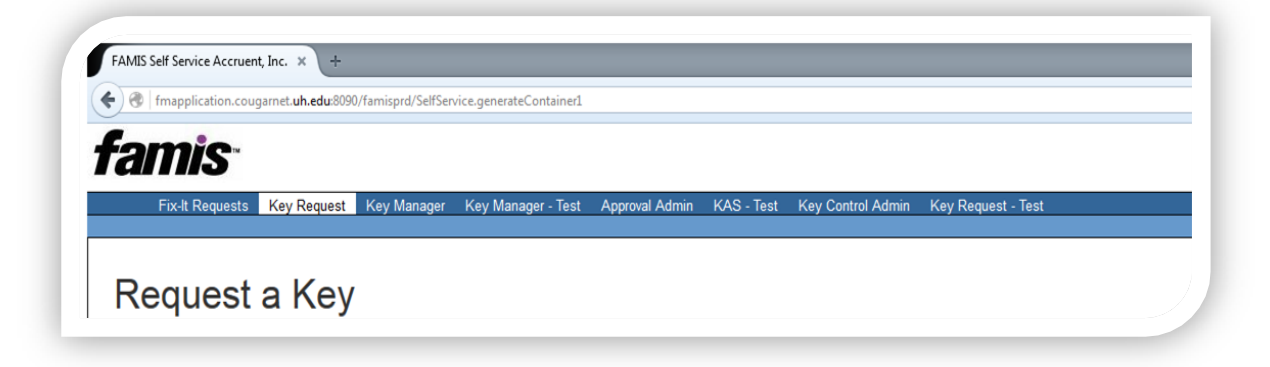

Note: Only Individual, Security, and By-Pass Office Keys use the Online Key Request. Master, Submaster, and Non-Office Keys use a paper Key Request.

4. Key Requestor Information: default to the person who is submitting the key request.

| Key Requester Information |                 |  |
|---------------------------|-----------------|--|
| Key Requestor PSID:       | 0846131         |  |
| Key Requester Name:       | GALVEZ, CINDY M |  |
| Key Requester Telephone:  | 713/743-0625    |  |
| Key Requester Email:      | cmgalvez@uh.edu |  |

5. Key Holder Information: Enter key holder's PeopleSoft number and click the "Look Up" button to fill in the key holder's information.

| Key Requester Information                                                          |                                               |         |
|------------------------------------------------------------------------------------|-----------------------------------------------|---------|
| Key Requestor PSID:                                                                | 0846131                                       |         |
| Key Requester Name:                                                                | GALVEZ, CINDY M                               |         |
| Key Requester Telephone:                                                           | 713/743-0625                                  |         |
| Key Requester Email:                                                               | cmgalvez@uh.edu                               |         |
|                                                                                    |                                               |         |
| Key Holder Information                                                             |                                               |         |
| Key Holder Information<br>Enter PSID:                                              | 1298945                                       | Look-Up |
| Key Holder Information<br>Enter PSID:<br>Key Holder Name:                          | 1298945<br>BOURQUE, ROLAND N.                 | Look-Up |
| Key Holder Information<br>Enter PSID:<br>Key Holder Name:<br>Key Holder Telephone: | 1298945<br>BOURQUE, ROLAND N.<br>713/743-0616 | Look-Up |

\*\*Please note: if the PeopleSoft information does come up please verify that it is the correct number and re-enter. If it does not come up a second time then please go to the Help Form\*\*

Note: Only Individual, Security, and By-Pass Office Keys use the Online Key Request. Master, Submaster, and Non-Office Keys use a paper Key Request.

- 6. Select a Request Type:
  - New: A key is needed for new space access.
  - **Replace Non-Working Keys**: A key is needed to replace a broken, bent or worn key.
  - **Replace Lost or Stolen Keys**: The key is needed to replace a lost or stolen key. Must provide UHPD case number in the Additional Information section.
  - Lock Change: The key is requested due to a lock change.
  - Additional Copies: multiple copies of the same key are needed. Must enter justification for needing multiple copies in the Additional Information section.

| Select a Request Type:  New  Replace Non-Working Keys  Replace Lost or Stolen Keys*  Lock Change  Additional C | pies |
|----------------------------------------------------------------------------------------------------|------|
|----------------------------------------------------------------------------------------------------|------|

- Select Keys: in a sequential order, select site →building→ floor→room→door→key→authorizer
  - Site ID: 00730 for University of Houston
  - 00780 for University of Houston System
  - **Building**: Select or type in building name/number
  - Floor: select floor number
  - **Room**: select room number
  - **Door**: select the door. A room could have multiple doors with different keys.
  - Key Type:
    - Individual A physical key that will only operate the core assigned to that specific key number. This key number maybe assigned to more than one space
    - Security A physical key that is used for high level security areas limiting access. Individual and grand master key will only operate these series of key numbers.
    - Bypass A physical key that will operate multiple cores that are assigned to different key numbers.
  - Key Number: Select the key number that fits the room you are requesting

Note: Only Individual, Security, and By-Pass Office Keys use the Online Key Request. Master, Submaster, and Non-Office Keys use a paper Key Request.

• **QTY**: Each holder may be issued only one copy of each keyset. Please provide justification if you need more than one copies.

| Select Keys:   |           |        |       |       |           |             |         |          |  |
|----------------|-----------|--------|-------|-------|-----------|-------------|---------|----------|--|
|                |           |        |       |       |           |             |         |          |  |
| Requested Keys |           |        |       |       |           |             |         |          |  |
| Cito TD:       | Building: | Floor: | Room: | Door: | Кеу Туре: | Key Number: | QTY: ** | Approver |  |
| Sile ID:       |           |        |       |       |           |             |         |          |  |

| *Enter a UHPD C       | ase Number unde     | r Additional Ir | nformation to re | place lost or st | olen keys. |
|-----------------------|---------------------|-----------------|------------------|------------------|------------|
| **Enter justification | on for requesting i | multiple copie  | s of keys unde   | Additional Info  | rmation.   |
|                       |                     |                 |                  |                  |            |
|                       |                     |                 |                  |                  |            |
|                       |                     |                 |                  |                  |            |
|                       |                     |                 |                  |                  |            |
|                       |                     |                 |                  |                  |            |

- 9. Select a Payment Method:
  - Credit Card: Key holder is paying by credit card or debit card. Card will not be charge until they pick up the key.
  - Speed Type
  - Cost Center

| Select a Payment Method: | Credit Card | Speed Type |  |
|--------------------------|-------------|------------|--|
| Submit                   |             |            |  |
|                          |             |            |  |

10. Submit: Click submit to send key request to space and cost center approvers.

Note: Only Individual, Security, and By-Pass Office Keys use the Online Key Request. Master, Submaster, and Non-Office Keys use a paper Key Request.

| Key Request Su                                                                 | ummary                                                        |  |
|--------------------------------------------------------------------------------|---------------------------------------------------------------|--|
| Key Request Information                                                        | •                                                             |  |
| Key Request Number:                                                            | REQ016121                                                     |  |
| Request Type:                                                                  | New                                                           |  |
| Request Pay Type:                                                              | FM Employee                                                   |  |
| Enter Date:                                                                    | 12-APR-16                                                     |  |
| Requester PSID:<br>Requester Name:<br>Requester Telephone:<br>Requester Email: | 0846131<br>GALVEZ, CINDY M<br>832/206-1667<br>cmgalvez@uh.edu |  |
| Key Holder Information                                                         |                                                               |  |
| Holder PSID:                                                                   | 0846131                                                       |  |
| Holder Name:                                                                   | GALVEZ, CINDY M                                               |  |
| Holder Telephone:                                                              | 832/206-1667                                                  |  |
| Holder Email:                                                                  | cmgalvez@ub.edu                                               |  |